# **Office Visits Logbook Plugin for WordPress**

Version 1.0 - last updated 2020-05-07

Your company is still using paper log sheets for office visitors? Everything is digital and paperless now. Being paperless can also save trees and protect the environment. We provide you an efficient plugin for your company office visitors to sign in and sign out. Data is saved in the same MySQL database for your WordPress website.

This office visits logbook plugin is for the sign-in and sign-out of office interview, business, meeting, etc. You can add any new visit type categories and new visit types if you want.

By default, this plugin uses Bootstrap (https://getbootstrap.com/) for the formatting. But sometimes you already have your own formatting css files. So you may need to remove these Bootstrap css and JavaScript files when you use this plugin. If this is the case, you can choose not to use Bootstrap's css and JavaScript files by changing the values of USE\_BOOTSTRAP\_JS and USE\_BOOTSTRAP\_CSS to no (0) in the constant table.

| 🖇 😤 MING'S IT SERVI  | CES FREE 😋 8 🛡 0 🕂 1                                                                                                    | New                   |                   |                             |           |       |                     | Howdy, admin_orc |  |  |  |  |  |  |
|----------------------|----------------------------------------------------------------------------------------------------|-----------------------|-------------------|-----------------------------|-----------|-------|---------------------|------------------|--|--|--|--|--|--|
| Dashboard            | set to "no" to not use bootstrap css files                                                                                                    |                       |                   |                             |           |       |                     |                  |  |  |  |  |  |  |
| Posts                |                                                                                                    |                       |                   |                             |           |       |                     |                  |  |  |  |  |  |  |
| 🕽 Media              | Office Visits Logb                                                                                                    | Office Visits Logbook |                   |                             |           |       |                     |                  |  |  |  |  |  |  |
| Pages                | This plogin helps you to record company office visitors' visitors' visit details. To create a visit landing page, add this plugin nort folder templates effectivistiogbook. php file to this place matching. For example, if you are using theme templates of feeting templates and the templates of feeting templates and the templates and the |                       |                   |                             |           |       |                     |                  |  |  |  |  |  |  |
| Comments             |                                                                                                    |                       |                   |                             | -         |       |                     |                  |  |  |  |  |  |  |
| * Appearance         | Tables 1                                                                                                    | Tables 2              | 2 Tables 3        | Re-create stored procedures | Documents |       | 1                   |                  |  |  |  |  |  |  |
| / Plugins 🚯          | 7 Constants                                                                                                    |                       |                   |                             |           |       |                     |                  |  |  |  |  |  |  |
| Users                | 7. CONSTANT:<br>Earlier is not over company's current local date, we must not the timescan active constructive we can affer the inference on the local date. We can affer the inference on the local date we can affer the inference on the local date.                                                                                                    |                       |                   |                             |           |       |                     |                  |  |  |  |  |  |  |
| Tools                | Total constants: 7                                                                                                    |                       |                   |                             |           |       |                     |                  |  |  |  |  |  |  |
| Settings             | iour concurrent i                                                                                                    | ID                    | Name              |                             |           | Value | Created(UTC)        | Status           |  |  |  |  |  |  |
| eneral<br>Vriting    |                                                                                                    | 5                     | AMOUNT PER PAGE   |                             |           | 10    | 2022-10-22 19:38:33 | ACTIVE           |  |  |  |  |  |  |
| eading               | Edit                                                                                                    | Ŭ                     | Allouing engrade  |                             |           |       |                     | AUTIL            |  |  |  |  |  |  |
| iscussion            | Edit                                                                                                    | 25                    | LANGUAGE          |                             |           | en    | 2022-10-22 19:38:33 | ACTIVE           |  |  |  |  |  |  |
| ledia<br>ermalinks   | Edd                                                                                                    | 35                    | COMPANY NAME      |                             |           |       | 2022-10-22 19:38:33 | ACTIVE           |  |  |  |  |  |  |
| ivacy                | Edit                                                                                                    |                       | -                 |                             |           |       |                     |                  |  |  |  |  |  |  |
| ragon Calendar Free  | Edit                                                                                                    | 45                    | COMPANY_ADDRESS   |                             |           |       | 2022-10-22 19:38:33 | ACTIVE           |  |  |  |  |  |  |
| kpenses Book         | Edit                                                                                                    | 55                    | USE_BOOTSTRAP_JS  |                             |           | yes   | 2023-07-15 22:25:31 | ACTIVE           |  |  |  |  |  |  |
| ffice Visits Logbook | Con                                                                                                    |                       |                   |                             |           |       |                     |                  |  |  |  |  |  |  |
| Collapse menu        | Edit                                                                                                    | 65                    | USE_BOOTSTRAP_CS  | \$\$                        |           | yes   | 2023-07-15 22:25:31 | ACTIVE           |  |  |  |  |  |  |
|                      | Edit                                                                                                    | 75                    | SHOW_ALL_VISITS_W | HEN_NOT_SEARCH              |           | yes   | 2023-07-15 22:25:31 | ACTIVE           |  |  |  |  |  |  |

If you did not find USE\_BOOTSTRAP\_JS and USE\_BOOTSTRAP\_CSS in your constant table, please deactivate this plugin and activate it again. Then USE\_BOOTSTRAP\_JS and USE\_BOOTSTRAP\_CSS will be automatically added to your constant table.

If you find out that the search result is not showing all the fields' data, you can try to recreate stored procedures in the admin plugin page. Go to admin page, click "Settings", and then click "Office Visits Logbook". Then click tab "Re-create stored procedures", and press the button to re-create all the stored procedures again.

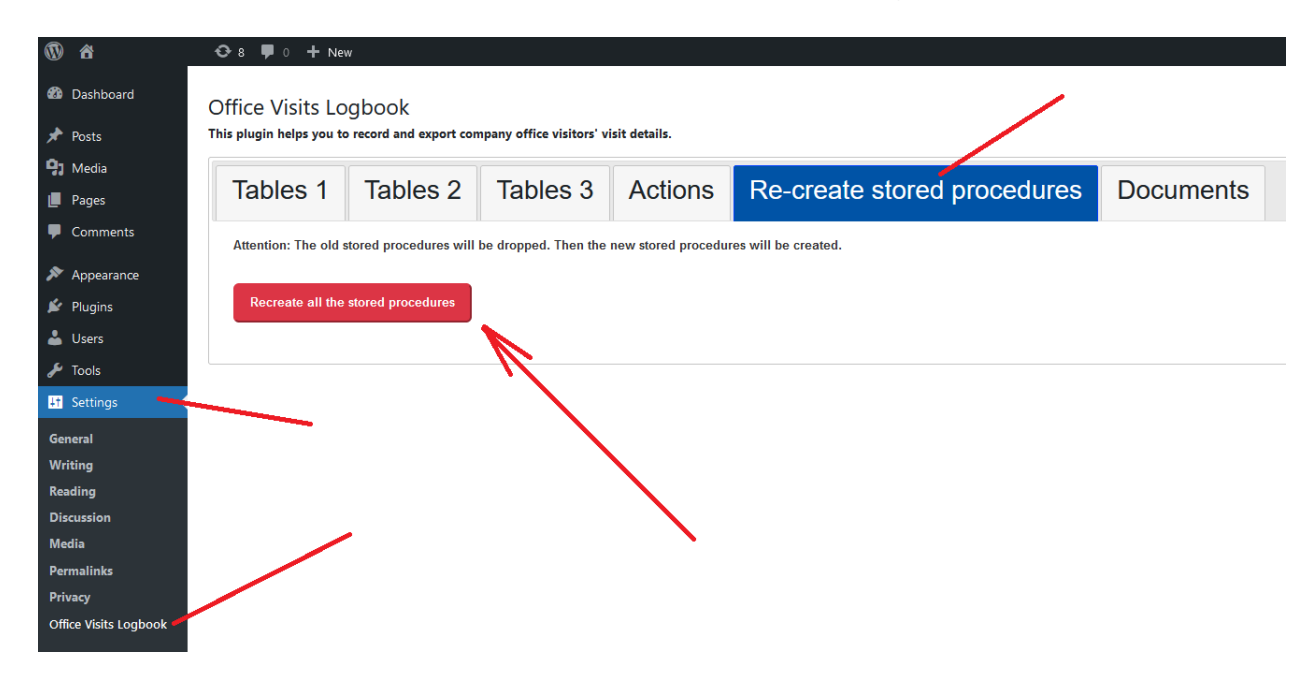

This plugin has the **web accessibility** feature for the disabled people to listen to the screen reader. The disabled people just need to press the tab key to access the elements on the page. Then use keyboard to input. Then press the enter key for submit, reset and cancel. To use this feature, you can download and use any screen reader software such as NVDA (for Windows), VoiceOver (for Apple), etc. Most of this kind of software is free to download and use.

By default, the landing page shows all the visits. But sometimes you want to protect other visitors' privacy and hide other visits' details when a new visitor is using this landing page. To do this, just set the value of SHOW\_ALL\_VISITS\_WHEN\_NOT\_SEARCH in your constant table to no (0).

| MING'S IT SERVICES         | SFREE 😋 8 루 0 👎                                                                                                    | + New    |                   |                 |  |       |                     | Howdy, admin_order |  |  |  |  |  |
|----------------------------|----------------------------------------------------------------------------------------------------|----------|-------------------|-----------------|--|-------|---------------------|--------------------|--|--|--|--|--|
| Dashboard                  | set to "no" to hide visits for privacy                                                                                                    |          |                   |                 |  |       |                     |                    |  |  |  |  |  |
| Media                      | Office Visits Logbook                                                                                                    |          |                   |                 |  |       |                     |                    |  |  |  |  |  |
| Pages                      | This popular helps yes to record company office visitions' visit details. To create a visit landing page, add this playin not folder semplation of the play line by play line by your template folder of the player helps are used on the template-<br>efficiencial characteristic of the create and the method helps helps and the player helps are used and the template- |          |                   |                 |  |       |                     |                    |  |  |  |  |  |
| Comments                   | officevisitiogbook, php file to this folder: wordpress/wp-content/themes/twenty/templates. Then you can create a new page (not a new post) using this template. Please click "Docubents" tab to learn more from the documentation file.                                                                                                    |          |                   |                 |  |       |                     |                    |  |  |  |  |  |
| Appearance                 | Tables 1                                                                                                    | Tables 2 | Tables 3          |                 |  |       |                     |                    |  |  |  |  |  |
| Plugins 🕦                  | 7 Combrid                                                                                                    |          |                   |                 |  |       |                     |                    |  |  |  |  |  |
| Users                      | 7. Constant:                                                                                                    |          |                   |                 |  |       |                     |                    |  |  |  |  |  |
| Tools                      | For this plugin to get your company's current local date, you must set the timezone value correctly. You can edit the timezone at Dashboard -> Settings -> General -> Timezone -> Check if the value has been set correctly.                                                                                                    |          |                   |                 |  |       |                     |                    |  |  |  |  |  |
| Settings                   | Total constants: 7                                                                                                    |          |                   |                 |  |       |                     |                    |  |  |  |  |  |
| neral                      |                                                                                                    | ID       | Name              |                 |  | Value | Created(UTC)        | Status             |  |  |  |  |  |
| iting                      | Edit                                                                                                    | 5        | AMOUNT_PER_PAGE   |                 |  | 10    | 2022-10-22 19:38:33 | ACTIVE             |  |  |  |  |  |
| iding                      | _                                                                                                    | 25       |                   |                 |  | 60    | 2022 10 22 10-30-33 | ACTIVE             |  |  |  |  |  |
| dia                        | Edit                                                                                                    | 20       | LANGUAGE          |                 |  | 611   | 2022-10-22 13:35:33 | ACTIVE             |  |  |  |  |  |
| malinks                    | Edit                                                                                                    | 35       | COMPANY_NAME      |                 |  |       | 2022-10-22 19:38:33 | ACTIVE             |  |  |  |  |  |
| racy                       |                                                                                                    |          |                   |                 |  |       |                     |                    |  |  |  |  |  |
| igon Calendar Free<br>sion | Edit                                                                                                    | 45       | COMPANY_ADDRESS   | 1               |  |       | 2022-10-22 19:38:33 | ACTIVE             |  |  |  |  |  |
| penses Book                | Edit                                                                                                    | 55       | USE_BOOTSTRAP_J   | 3               |  | yes   | 2023-07-15 22:25:31 | ACTIVE             |  |  |  |  |  |
| fice Visits Logbook        | Lun                                                                                                    |          |                   |                 |  |       |                     |                    |  |  |  |  |  |
| Collapse menu              | Edit                                                                                                    | 65       | USE_BOOTSTRAP_C   | \$\$            |  | yes   | 2023-07-15 22:25:31 | ACTIVE             |  |  |  |  |  |
|                            | Edit                                                                                                    | 75       | SHOW_ALL_VISITS_V | VHEN_NOT_SEARCH |  | yes   | 2023-07-15 22:25:31 | ACTIVE             |  |  |  |  |  |

# If you did not find SHOW\_ALL\_VISITS\_WHEN\_NOT\_SEARCH in your constant table, please deactivate this plugin and activate it again. Then SHOW\_ALL\_VISITS\_WHEN\_NOT\_SEARCH will be automatically added to your constant table.

A visit record can be updated only when it is active and timeout is empty. Deleted visits and finished visits are not available for editing.

This plugin has an access restriction feature. You can give a user access to the visit landing page by adding the user to the wp\_dragonvisitzyx987\_users table. You must log in WordPress website to access this plugin's landing page.

This plugin uses a responsive design. You can use it from your cellphone, tablet, laptop, and PC. Then the layout will change accordingly.

For example, here is an example of a tablet browser:

| Just another WordPress site                              | Q<br>Seach |
|----------------------------------------------------------|------------|
| Create Visit:                                            |            |
| Visit Type*:                                             |            |
| Interview                                                | ~          |
| Visitor Name*:                                           |            |
| Jack Ryan                                                |            |
| Visit Reason:                                            |            |
| Interview for the developer position                     |            |
| Time In* (For example, 09:00, 15:45, not 9, not 3:45pm): |            |
| 10:00                                                    |            |
| Time Out (For example, 09:00, 15:45, not 9, not 3:45pm): |            |
|                                                          |            |
| SUBMIT RESET                                             |            |

CANCEL

Here is an example of a cellphone browser:

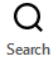

| Create Visit:                                                                               |      |
|---------------------------------------------------------------------------------------------|------|
| Visit Type*:                                                                                |      |
| Interview                                                                                   | ~    |
| Visitor Name*:                                                                              |      |
| Jack Ryan                                                                                   |      |
| Visit Reason:                                                                               |      |
| Interview for the developer position                                                        |      |
| Time In* (For example, 09:00, 15:45, not 9, not 3:45pm):                                    | ///. |
| 10:00                                                                                       |      |
| Time Out (For example, 09:00, 15:45, not 9, not 3:45pm):                                    |      |
|                                                                                             |      |
| SUBMIT RESET<br>CANCEL                                                                      |      |
| 10:00<br>Time Out (For example, 09:00, 15:45, not 9, not 3:45pm):<br>SUBMIT RESET<br>CANCEL |      |

For the best user experience, we recommend you to use this plugin in a desktop computer with three monitors. Two monitors share the same content. The visitor uses one monitor, keyboard and mouse. The receptionist uses another monitor to watch the visitor's input and behavior. The receptionist also uses a third monitor showing the dashboard's plugin setting page. The third monitor is for the receptionist to verify visitor's input after visitor finishes input. See the image below: **Monitors Design - Option 1** 

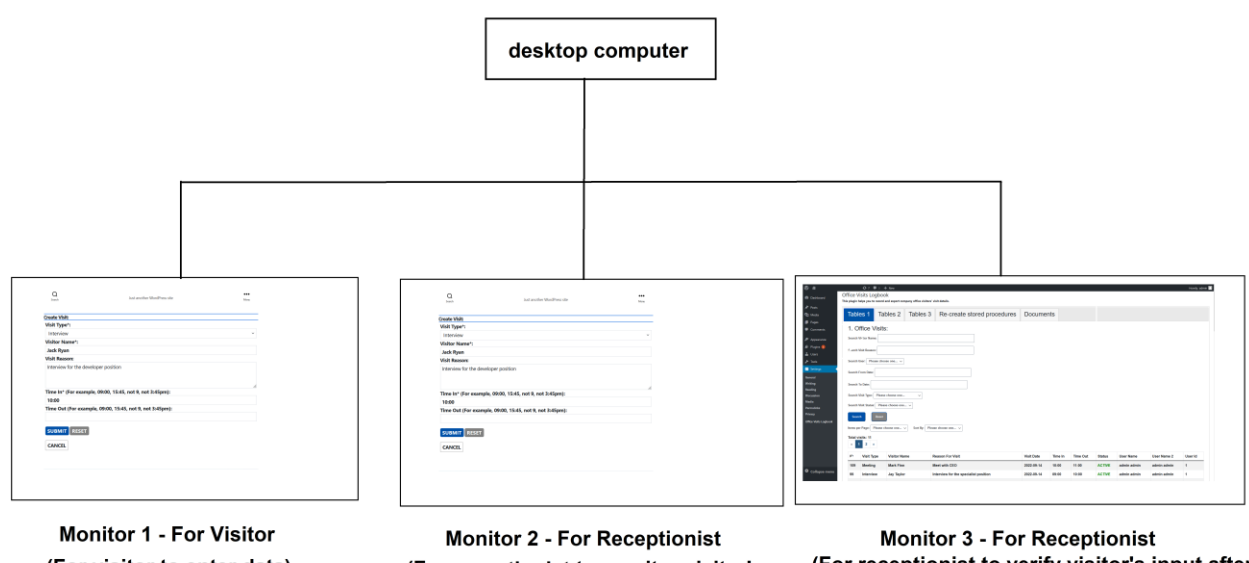

(For visitor to enter data)

Monitor 2 - For Receptionist (For receptionist to monitor visitor's input and behavior) Monitor 3 - For Receptionist (For receptionist to verify visitor's input after visitor finishes input)

Monitor 1 and monitor 2 share the same content. Monitor 3 has different content.

Here is the admin page:

|         |                          | <b>⊕</b> 7 <b>₽</b> 0             | + New                   |                        |                                      |            |         |          |        |             |             | Howdy, a |
|---------|--------------------------|-----------------------------------|-------------------------|------------------------|--------------------------------------|------------|---------|----------|--------|-------------|-------------|----------|
| ard C   | Office V<br>his plugin h | isits Logbo<br>elps you to record | OK<br>d and export comp | any office visitors' v | isit details.                        |            |         |          |        |             |             |          |
|         | Table                    | es 1 Ta                           | ables 2                 | Tables 3               | Re-create stored procedures          | Document   | ts      |          |        |             |             |          |
| ents    | 1. O                     | ffice Visit                       | ts:                     |                        |                                      |            |         |          |        |             |             |          |
| ance    | Search \                 | /istor Name:                      |                         |                        |                                      |            |         |          |        |             |             |          |
| 3       | Search \                 | /isit Reason:                     |                         |                        |                                      |            |         |          |        |             |             |          |
|         | Search U                 | Jser: Please ch                   | oose one 🗸              |                        |                                      |            |         |          |        |             |             |          |
|         | Search F                 | From Date:                        |                         |                        |                                      |            |         |          |        |             |             |          |
|         | Search 1                 | fo Date:                          |                         |                        |                                      |            |         |          |        |             |             |          |
|         | Search \                 | /isit Type: Pleas                 | se choose one           | ~                      |                                      |            |         |          |        |             |             |          |
|         | Search \                 | /isit Status: Ple                 | ase choose one          | ~                      |                                      |            |         |          |        |             |             |          |
|         | Searc                    | th Reset                          |                         |                        |                                      |            |         |          |        |             |             |          |
|         | ltems pe                 | r Page: Please                    | choose one $\checkmark$ | Sort By: Plea          | se choose one $\checkmark$           |            |         |          |        |             |             |          |
|         | Total vi<br>« 1          | sits: 11<br>2 »                   |                         |                        |                                      |            |         |          |        |             |             |          |
|         | ID                       | Visit Type                        | Visitor Nam             | e F                    | Reason For Visit                     | Visit Date | Time In | Time Out | Status | User Name   | User Name 2 | User Id  |
| Logbook | 109                      | Meeting                           | Mark Finn               | N                      | Neet with CEO                        | 2022-09-14 | 10:00   | 11:00    | ACTIVE | admin admin | admin admin | 1        |
| se menu | 99                       | Interview                         | Jay Taylor              | 1                      | nterview for the specialist position | 2022-09-14 | 09:00   | 10:00    | ACTIVE | admin admin | admin admin | 1        |

# **IMPORTANT!**

For this plugin to get your company's current local date, you must set the timezone value correctly. You can edit the timezone at Dashboard -> Settings -> General -> Timezone -> check if the value has been set correctly.

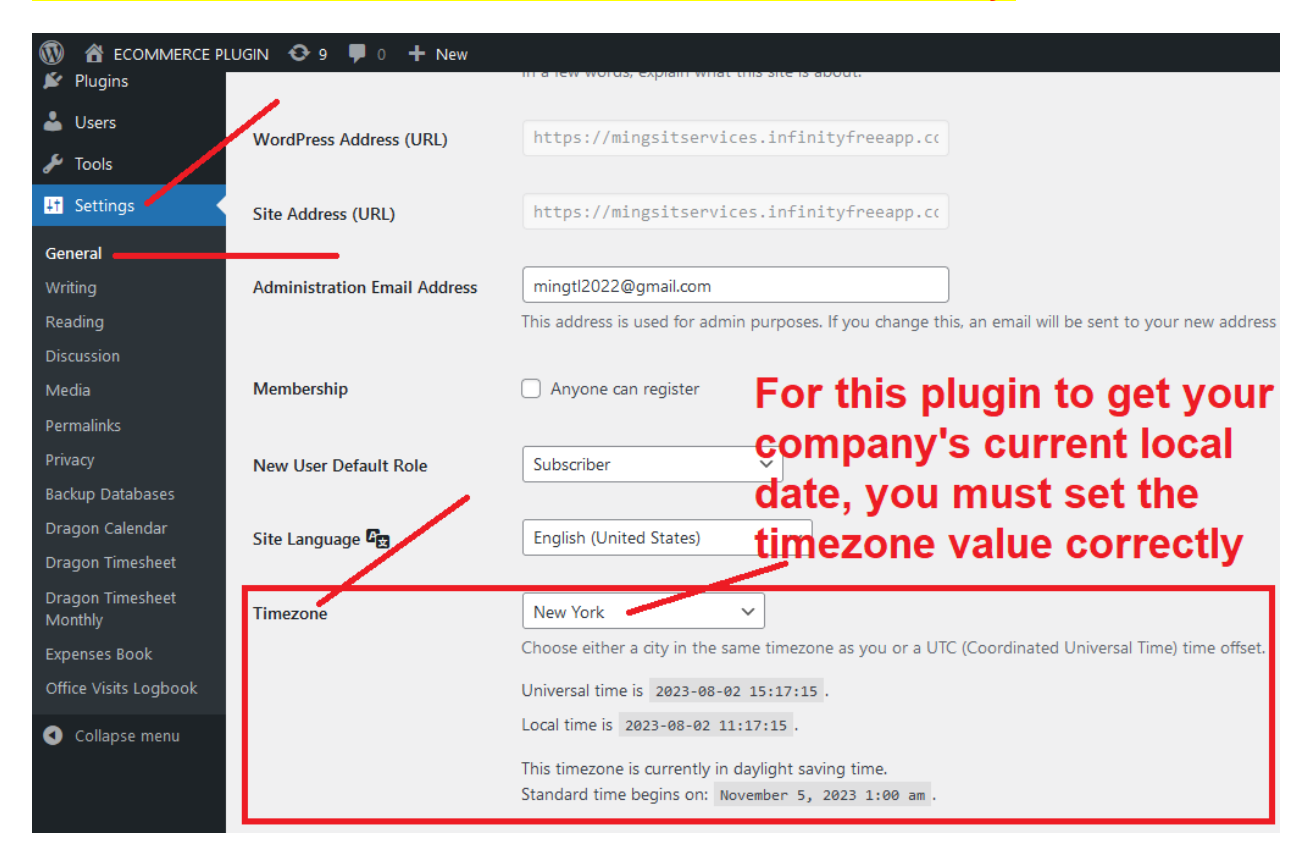

 Your office visitors can use this office visits logbook WordPress plugin to create/edit/delete visits. These visits can be interview, meeting, business, etc. You can add any new type categories and types if you want. You can do that in the admin page.
 A visit record can be updated only when it is active and timeout is empty. Deleted visits and finished visits are not available for edit.

2. When creating/editing visits, office visitors can choose different kinds of visit types from the drop down list. For example, types can be "meeting", "interview", "business", etc. See the image below:

demo site

| Visit Type*: |  |
|--------------|--|
| Select one   |  |
| Select one   |  |
| Interview    |  |
| Meeting      |  |
| Visit        |  |
| Business     |  |
| Other        |  |
|              |  |

#### **Create Visit:**

# Time Out:

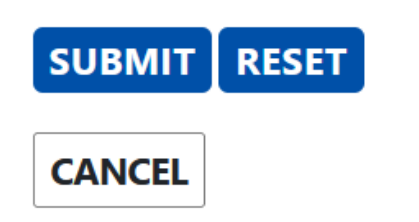

3. This plugin uses a lot of stored procedures. This makes it fast to process database queries.

4. This plugin uses Mysqli for database query. It can prevent SQL injection.

5. Visitors can create/edit visits. They can also delete the visit if it is not correct. On the landing page, if there is no search input, there will be no visit list showing on the page. This is for protecting other visitors' privacy. A visit record can be updated only when it is active and timeout is empty. Deleted visits and finished visits are not available for edit. See the image below:

|                     |        |            |                 | Enter your name and oth                 | er info to find you  | r visit.       |          |        |             |             |      |
|---------------------|--------|------------|-----------------|-----------------------------------------|----------------------|----------------|----------|--------|-------------|-------------|------|
|                     |        |            |                 | A visit record can be updated only w    | hen it is active and | timeout is emp | y.       |        |             |             |      |
| Office Visits List: |        |            |                 |                                         |                      |                |          |        |             |             |      |
| ck to show searc    | h form |            |                 |                                         |                      |                |          |        |             |             |      |
| per Page:           |        |            |                 |                                         | Sort By:             |                |          |        |             |             |      |
|                     |        |            |                 | ~                                       | ID high-low          |                |          |        |             |             |      |
|                     |        |            |                 |                                         |                      |                |          |        |             |             |      |
| ate Visit           |        |            |                 |                                         |                      |                |          |        |             |             |      |
| and wight           |        |            |                 |                                         |                      |                |          |        |             |             |      |
| I visits: 12        |        |            |                 |                                         |                      |                |          |        |             |             |      |
| « 1 2 »             |        |            |                 |                                         |                      |                |          |        |             |             |      |
|                     |        |            |                 |                                         |                      |                |          |        |             |             |      |
|                     | ID     | Visit Type | Visitor Name    | Reason For Visit                        | Visit Da             | te Time li     | Time Out | Status | User Name   | User Name 2 | User |
| it Delete           | 119    | Interview  | Tom Jackson     |                                         | 2022-09              | -16 10:00      |          | Active | admin admin | admin admin | 1    |
|                     | 109    | Meeting    | Mark Finn       | Meet with CEO                           | 2022-09              | -14 10:00      | 13:00    | Active | admin admin | admin admin | 1    |
|                     | 99     | Interview  | Jay Taylor      | Interview for the specialist position   | 2022-09              | -14 09:00      | 10:00    | Active | admin admin | admin admin | 1    |
|                     | 89     | Meeting    | Richard Goodman | Meeting with CEO                        | 2022-09              | -14 10:00      | 12:00    | Active | admin admin | admin admin | 1    |
|                     | 79     | Business   | Jack Eastwood   | introduce a new business opportunity    | 2022-09              | -14 09:00      | 12:00    | Active | admin admin | admin admin | 1    |
|                     | 69     | Interview  | Elen Thompson   | interview for the manager position      | 2022-09              | -14 10:00      | 11:55    | Active | admin admin | admin admin | 1    |
|                     | 59     | Meeting    | Peter Richman   | Meeting with CFO about financial status | 2022-09              | -14 11:00      | 12:00    | Active | admin admin | admin admin | 1    |
|                     | 49     | Interview  | Jack London     | interview for the CFO position          | 2022-09              | -14 09:00      | 11:36    | Active | admin admin | admin admin | 1    |
|                     | 39     | Business   | Jane Austin     | Meet with CFO about new investment      | 2022-09              | -14 15:00      | 16:30    | Active | admin admin | admin admin | 1    |
|                     | 29     | Meeting    | Tom Hardy       | Meet with CEO                           | 2022-09              | -14 11:00      | 12:00    | Active | admin admin | admin admin | 1    |
|                     |        |            |                 |                                         |                      |                |          |        |             |             |      |
|                     |        |            |                 |                                         |                      |                |          |        |             |             |      |

6. You can create/edit a type. See the image below:

| ® #                   | 🗢 7 📮                 | • + New        |                        |             |                     |                     | Howdy, admin |  |  |  |  |  |
|-----------------------|-----------------------|----------------|------------------------|-------------|---------------------|---------------------|--------------|--|--|--|--|--|
| Dashboard             | 3. Type:              |                |                        |             |                     |                     |              |  |  |  |  |  |
| Posts                 | 3.1 Create a          | a new t        | уре                    | - choose a  | a type category fir | st                  |              |  |  |  |  |  |
| 3 Media               | Type category *: Plea | ase choose on  | e v                    |             | )pe eareger,        |                     |              |  |  |  |  |  |
| l Pages               | Type Name *:          |                |                        |             |                     |                     |              |  |  |  |  |  |
| Comments              | Description:          |                |                        |             |                     |                     |              |  |  |  |  |  |
| Appearance            |                       |                |                        |             |                     |                     |              |  |  |  |  |  |
| 🖗 Plugins 📵           |                       |                |                        |             |                     |                     |              |  |  |  |  |  |
| Users                 |                       |                |                        |             |                     |                     |              |  |  |  |  |  |
| <sup>le</sup> Tools   |                       |                |                        |             |                     |                     |              |  |  |  |  |  |
| A Settings            | Create Type           |                |                        |             |                     |                     |              |  |  |  |  |  |
| General<br>Writing    |                       |                |                        |             |                     |                     |              |  |  |  |  |  |
| Reading               | 3.2 Type list         |                |                        |             |                     |                     |              |  |  |  |  |  |
| Discussion            | Search Name:          |                |                        |             |                     |                     |              |  |  |  |  |  |
| Permalinks            |                       |                |                        |             |                     |                     |              |  |  |  |  |  |
| Privacy               | Search Type Status:   | Please choose  | eone V                 |             |                     |                     |              |  |  |  |  |  |
| Office Visits Logbook | Search                | set            |                        |             |                     |                     |              |  |  |  |  |  |
|                       | Items per Page: Plea  | ase choose one | e V Sort By: Please ch | oose one v  |                     |                     |              |  |  |  |  |  |
|                       | Total types: 5        |                |                        |             |                     |                     |              |  |  |  |  |  |
|                       | « <b>1</b> »          |                |                        |             |                     |                     |              |  |  |  |  |  |
|                       |                       | ID             | Name                   | Description | Type Category Name  | Created Date(UTC)   | Status       |  |  |  |  |  |
| Ollapse menu          | Edit                  | 1              | Interview              | Interview   | Human Resources     | 2022-09-14 15:32:08 | ACTIVE       |  |  |  |  |  |
|                       | Edit                  | 2              | Visit                  | Visit       | Business            | 2022-09-14 15:32:08 | ACTIVE       |  |  |  |  |  |
|                       | Edit                  | 3              | Business               | Business    | Business            | 2022-09-14 15:32:08 | ACTIVE       |  |  |  |  |  |
|                       | Edit                  | 4              | Meeting                | Meeting     | Business            | 2022-09-14 15:32:08 | ACTIVE       |  |  |  |  |  |
|                       |                       | -              |                        |             |                     |                     |              |  |  |  |  |  |

7. Mobile responsive. Visitors can create/edit/delete visits from desktop, laptop, tablets and cellphones by accessing your website. The typical company usage is from a tablet.

8. It can be used for any WordPress themes. It has its own menu and CSS file. It only needs one single URL to show a website to users. So it can be perfectly integrated into your existing WordPress website.

9. Single page is used for this plugin's webpage. Parameters are added in the URL for a HTTP GET request. When do HTTP POST, the parameter values will be added into PHP and JavaScript code.

10. Since it's a single page design, you do not need to worry about if other plugin's URLs will have the same URLs as our plugin. For example, you do not need to worry if other plugins will have the same visit URL as our plugin: https://www.yourwebsite/index.php/visit

11. Easy set up. You can edit every table from the plugin admin setting page.

|            |                           | 07.00             | + New                                    |                               |            |         |          |        |             |             | Howdy, ad |
|------------|---------------------------|-------------------|------------------------------------------|-------------------------------|------------|---------|----------|--------|-------------|-------------|-----------|
| obcard 7   | Office V<br>Ihis plugin b | isits Logbor      | DİK<br>J and export company office visit | ors' visit detaila.           |            |         |          |        |             |             |           |
|            | Tabl                      | es 1 Ta           | ibles 2 Tables                           | 3 Re-create stored procedures | Documen    | its     |          |        |             |             |           |
| nments     | 1. O                      | ffice Visit:      | s:                                       |                               |            |         |          |        |             |             |           |
| -          | Search                    | Ver Name:         |                                          |                               |            |         |          |        |             |             |           |
| •          | · Juan                    | fait Reason:      |                                          |                               |            |         |          |        |             |             |           |
|            | Search                    | Der: Please cho   | 1088 DR0_ V                              |                               |            |         |          |        |             |             |           |
| ~ <        | Search I                  | From Date:        |                                          |                               |            |         |          |        |             |             |           |
|            | Search 1                  | To Date:          |                                          |                               |            |         |          |        |             |             |           |
| -          | Search                    | visit Type: Pleas | a choose onev                            |                               |            |         |          |        |             |             |           |
|            | Search                    | risk Status Plea  | as choose one $\vee$                     |                               |            |         |          |        |             |             |           |
|            | Sear                      | h Read            |                                          |                               |            |         |          |        |             |             |           |
|            | items pe                  | r Page: Please o  | choose one v Sort Bp:                    | Please choose one v           |            |         |          |        |             |             |           |
|            | Total vi                  | isits: 11<br>2 +  |                                          |                               |            |         |          |        |             |             |           |
|            | ID.                       | Visit Type        | Visitor Name                             | Reason For Visit              | Visit Date | Time in | Time Out | Status | User Name   | User Name 2 | User Id   |
|            |                           |                   |                                          |                               |            |         |          |        |             |             |           |
| Rs Logbook | 109                       | Meeting           | Mark Finn                                | Meet with CEO                 | 2022-09-14 | 10:00   | 11:00    | ACTIVE | admin admin | admin admin | 1         |

12. To use this visit plugin's webpage, you must log in from the WordPress login page.

| Username or Email Address |          |
|---------------------------|----------|
| Password                  |          |
| Remember Me               | C Log In |
| Lost your password?       |          |
| ← Go to Timesheet         |          |

13. To prevent hackers, use https for your website. Do not use http for your website because hackers can get your website activity information. Plus, remove the username "admin" because it can be easily hacked by hackers. Use a difficult to guess username and password to log in your WordPress admin page. For example, username is b7v1P3T5y9W4C8Q2xk31u0, password is Z3u1T\$9e5N2w3!L8S6X7!a9P0q7V3. Save username and password separately to different email address. You can also take two pictures of the username and password separately and save to your computer and cellphone. Here is an example about how to create a new administrator user. https://www.inmotionhosting.com/support/edu/wordpress/change-wordpress-admin-username-for-security/

14. For this plugin's programmers: if possible, cookies should be set as HTTPonly and samesite=strict. This can prevent CSRF attack. Each form has its own different WordPress nonce. Backend will validate if the nonce is correct. This can prevent hacks.

15. Only admin users in the table wp\_dragonvisitzyx987\_users can access the admin setting page. After install and activate this plugin, admin will be automatically added to the wp\_dragonvisitzyx987\_users table. If the user is not in the table, ask the website admin to add this user into the table. If the user is not admin role, the user can not access the admin setting page for this plugin. Here is an example for admin:

| <    |           |        |                 |             |              |            |              |           |               |            |            |           |             |            |                    |
|------|-----------|--------|-----------------|-------------|--------------|------------|--------------|-----------|---------------|------------|------------|-----------|-------------|------------|--------------------|
| Re   | sult Grid | a   🏢  | 🚷 Filter Ro     | ws:         |              | Edit:      | ⊿ 🖦 🖶        | Expo      | rt/Import: 🗄  |            | Wrap Cel   | l Content | : <u>TA</u> |            |                    |
|      | id        | userid | firstname       | lastname    | phone        | address    | address2     | city      | province      | country    | zip        | report    | to pictu    | re email   | description        |
| •    | 9         | 1      | admin           | admin       |              |            |              |           |               |            |            | 1         | NULL        |            |                    |
|      | NULL      | NULL   | NULL            | NULL        | NULL         | NULL       | NULL         | NULL      | NULL          | NULL       | NULL       | NULL      | NULL        | NULL       | NULL               |
|      |           |        |                 |             |              |            |              |           |               |            |            |           |             |            |                    |
|      |           |        |                 |             |              |            |              |           |               |            |            |           |             |            |                    |
|      |           |        |                 |             |              |            |              |           |               |            |            |           |             |            |                    |
| depa | rtmentid  | roleid | canreadinadminp | oage cancre | ateinadminpa | age canedi | tinadminpage | canactiva | teinadminpage | candeactiv | /ateinadmi | npage ł   | nourlyrate  | yearlyrate | createtimeutc      |
| NULL |           | NULL R |                 | 1           |              | 1          |              | 1         |               | 1          |            | NU        |             |            | 2022-01-01 00:00:0 |

SELECT \* FROM heroku\_e11d8fdd1f09608.wp\_dragonvisitzyx987\_users;

Userid is the ID in the WordPress table wp\_users.

16. You need to check the constant table, double check all the names and values if they are correct.

AMOUNT\_PER\_PAGE

COMPANY\_NAME

COMPANY\_ADDRESS

USE\_BOOTSTRAP\_JS

USE\_BOOTSTRAP\_CSS

SHOW\_ALL\_VISITS\_WHEN\_NOT\_SEARCH

17. One type category can have many types. A visit can have one visit type. For example, type category can be "Human Resources", "Business", "Other". Types for "Human Resources" could be "interview".

18. After plugin activation, go to the "Settings" menu to find the plugin admin page. By default, when you activate this plugin, it will automatically create a visit landing page for you. For some themes, if it does not automatically create a visit landing page for you, add this plugin root folder template-officevisitslogbook.php file to your template folder. For example, if you are using theme twentytwenty, then add the template-officevisitslogbook.php file to this folder: wordpress\wpcontent\themes\twentytwenty\templates. Then you can create a new page (not a new post) using this template. See the image below:

| Ø つ ⊂ 0 = /                                                   | Save Draft Preview Publish                 |
|---------------------------------------------------------------|--------------------------------------------|
| 2. add page title                                             | Document Block ×                           |
|                                                               | Status & visibility                        |
| visit                                                         | Visibility Public                          |
| VISIC                                                         | Publish <u>Immediately</u>                 |
|                                                               | Pending review                             |
| Start writing or type / to choose a block S <b>3. publish</b> | Author admin 🗸                             |
|                                                               | Featured image 🗸 🗸                         |
|                                                               | Discussion 🗸                               |
|                                                               | Page Attributes                            |
|                                                               | Template:                                  |
|                                                               | Office Visits Logbook Template 🗸 🗸 🗸 🗸 🗸 🗸 |
| 1.choose template                                             | Parent Page:<br>(no parent)                |
|                                                               | Order 0                                    |

When you use the template method to create a new visit page, do not set the page title to "officevisitslogbook". If you set the page title to "officevisitslogbook", it could conflict with the page automatically created when you activate this plugin.

#### **Basic configurations and steps:**

- When you activate this plugin, if you are the plugin installer and have the administrator role, and the wp\_dragonvisitzyx987\_users table does not have an admin user yet, this plugin will add you to the wp\_dragonvisitzyx987\_users table automatically.
- Go to WordPress admin page. In your constant table, you need to set each item's value. Some values are already automatically set for you. You need to double check if these values are correct.

# COMPANY\_NAME

This is your company name. It will show up on the footer area of the landing page.

#### COMPANY\_ADDRESS

This is your company address. It will show up on the footer area of the landing page.

#### AMOUNT\_PER\_PAGE

The above one is to set the amount of visit for each page on the visit web page. Default is 10. You can change it if you want.

# USE\_BOOTSTRAP\_JS

The above one is to set if you want to use Bootstrap's formatting javascript files. "yes" means you want to use. "no" means you do not want to use. Default value is "yes". You can find Bootstrap info from this URL: https://getbootstrap.com/.

# USE\_BOOTSTRAP\_CSS

The above one is to set if you want to use Bootstrap's formatting css files. "yes" means you want to use. "no" means you do not want to use. Default value is "yes". You can find Bootstrap info from this URL: <u>https://getbootstrap.com/</u>.

# SHOW\_ALL\_VISITS\_WHEN\_NOT\_SEARCH

The above one is to set if you want to protect other visitors' privacy and hide other visits' details when a new visitor is using the landing page. "yes" means you want to show all visits when the user is not searching the visits. "no" means you do not want to show all visits when the user is not searching the visits. Default value is "yes".

# 3. Create type categories.

| <b>6</b>     |                                |              |
|--------------|--------------------------------|--------------|
| 🚳 Dashboard  | 2. Type Category:              |              |
| 🖈 Posts      | 2.1 Create a new type category |              |
| 93 Media     | Type Category Name *:          | j. Cancelled |
| Pages        | Description:                   |              |
| Comments     |                                |              |
| 🔊 Appearance |                                |              |
| 🖌 Plugins 3  |                                |              |
| 👗 Users      |                                |              |
| 🗲 Tools      | Create Type Category           |              |

4. Create types:

Choose the type category from the drop down list, and then enter name, and description.

|      | <b>⊕</b> 7 ∎      | ■ + New          |                    |             |                    |                  |     | Howdy. |
|------|-------------------|------------------|--------------------|-------------|--------------------|------------------|-----|--------|
| 3.   | Type:             |                  |                    |             |                    |                  |     |        |
| 3.   | 1 Create          | a new ty         | /pe                | chooso s    | tuno cotor         | ony first        |     |        |
| Тур  | e category *: P   | lease choose one |                    |             | a type categ       | orymist          |     |        |
| Tree | - Nome 2:         |                  |                    |             |                    |                  |     |        |
| тур  | e name ":         |                  |                    |             |                    |                  |     |        |
| Des  | cription:         |                  |                    |             |                    |                  |     |        |
|      |                   |                  |                    |             |                    |                  |     |        |
|      |                   |                  |                    |             |                    |                  |     |        |
|      |                   |                  |                    |             | ltis               |                  |     |        |
|      | Create Type       |                  |                    |             |                    |                  |     |        |
|      |                   |                  |                    |             |                    |                  |     |        |
| 2    | 0                 | -4               |                    |             |                    |                  |     |        |
| 3.   | 2 Type II         | st               |                    |             |                    |                  |     |        |
| Sea  | arch Name:        |                  |                    |             |                    |                  |     |        |
| Sea  | arch Type Status: | Please choose    | one v              |             |                    |                  |     |        |
|      | Search            | Reset            |                    |             |                    |                  |     |        |
| Iten | ns per Page: P    | lease choose one | Sort By: Please ch | oose one 🗸  |                    |                  |     |        |
| Tot  | al types: 5       |                  |                    |             |                    |                  |     |        |
|      |                   | ID               | Name               | Description | Type Category Name | Created Date(UT  | C)  | Status |
|      | Edit              | 1                | Interview          | Interview   | Human Resources    | 2022-09-14 15:32 | :08 | ACTIVE |
|      | Edit              | 2                | Visit              | Visit       | Business           | 2022-09-14 15:32 | :08 | ACTIVE |
|      | Edit              | 3                | Business           | Business    | Business           | 2022-09-14 15:32 | :08 | ACTIVE |
|      | Edit              | 4                | Meeting            | Meeting     | Business           | 2022-09-14 15:32 | :08 | ACTIVE |
|      |                   |                  |                    |             |                    |                  |     |        |

#### 5. Role:

You do not need to create any new roles.

6. Create departments:

| 🚳 Dashboard  | 5. Department:              |                |
|--------------|-----------------------------|----------------|
| 📌 Posts      | 5.1 Create a new department |                |
| 93 Media     | Department Name *:          | e.g. Cancelled |
| 📕 Pages      | Description:                | ,              |
| Comments     |                             |                |
| 🔊 Appearance |                             |                |
| 🖆 Plugins ③  |                             |                |
| 📥 Users      |                             |                |
| 🖋 Tools      | Create Department           |                |
| LT Settings  |                             |                |

# 7. Create new users:

This step is very important. You need to add the employees who have WordPress user names into this table wp\_dragonvisitzyx987\_users.

If the employee is not in this wp\_dragonvisitzyx987\_users table, the employee cannot access this plugin's webpage. And this employee cannot see the admin setting page. Only admin role users can access the plugin's admin setting page.

When creating a new user, you need to enter that user's WordPress user ID, which can be found in the wp\_users table. You also need to enter the user's first name, last name, and createtimeutc (e.g. '2022-01-01'). You also need to set canreadinadminpage, cancreateinadminpage, caneditinadminpage, caneditinadminpage, canactivateinadminpage to 1. You can also set reportto to the user's supervisor's ID in the wp\_users table. Then add this record to wp\_dragonvisitzyx987\_users table. **canreadinadminpage, cancreateinadminpage, caneditinadminpage are used to control each user's ability to read, create new record, and edit records in the admin setting page for this plugin. Be careful about setting these values for each user. Go to tab Tables 2, 6 User to create a new user. See the image below for the create user page:** 

| 🚳 Dashboard                              | 6. User:                                                                             |                                  |
|------------------------------------------|--------------------------------------------------------------------------------------|----------------------------------|
| Dente                                    | 6.1 Create a new user                                                                |                                  |
| Posts                                    | First name *:                                                                        | e.g. John                        |
| <ul><li>Pages</li><li>Comments</li></ul> | Last name *:                                                                         | e.g. Jackson                     |
| Appearance                               | WordPress user ID *: Please choose one V                                             |                                  |
| 😰 Plugins                                | Report to WordPress user ID *: Please choose one v                                   |                                  |
| 📥 Users                                  | User can read data in admin page (default is NO): Please choose one $\checkmark$     |                                  |
| LT Settings                              | User can create data in admin page (default is NO): Please choose one V              |                                  |
| General                                  | User can edit data in admin page (default is NO): Please choose one v                |                                  |
| Writing<br>Reading                       | User can activate data in admin page (default is NO): Please choose one $\checkmark$ |                                  |
| Discussion                               | User can deactivate data in admin page (default is NO): Please choose one            | ~                                |
| Media<br>Permalinks                      | Role : Please choose one v                                                           |                                  |
| Privacy                                  | Department : Please choose one V                                                     |                                  |
| Office Visits Logbook                    | Status (default is active): Please choose one V                                      |                                  |
|                                          | Email :e.                                                                            | g. abc@gmail.com                 |
|                                          | Phone : e                                                                            | .g. 123-456-7890                 |
|                                          | Address :                                                                            | e.g. <mark>1</mark> 23 main road |
| • Collapse menu                          | Address 2 :                                                                          | e.g. suite 201                   |
|                                          | City :                                                                               | London                           |
|                                          | Province/State :                                                                     | e.g. lowa                        |
|                                          | Country :                                                                            | e.g. Canada                      |

Here is an example for this wp\_dragonvisitzyx987\_users table list:

| 🙆 Dashboard                      | 6.2 User list                                                                                                    |
|----------------------------------|----------------------------------------------------------------------------------------------------|
| 📌 Posts                          | Search User ID: Please choose one v                                                                                                    |
| 9 Media                          | Search User Full Name:                                                                                                    |
| 📕 Pages                          |                                                                                                    |
| Comments                         | Search User Email:                                                                                                    |
| 🔊 Appearance                     | Report to user ID *: Please choose one v                                                                                                    |
| 🖌 Plugins 🚯                      | User can read data in admin page : Please choose one 🗸                                                                                                    |
| 👗 Users                          | User can create data in admin page : Please choose one v                                                                                                    |
| 🖋 Tools                          |                                                                                                    |
| 41 Settings                      | User can edit data in admin page : Please choose one 🗸                                                                                                    |
| General                          | User can activate data in admin page : Please choose one 🗸                                                                                                    |
| Writing<br>Reading               | User can deactivate data in admin page : Please choose one 🗸                                                                                                    |
| Discussion                       |                                                                                                    |
| Media                            | Role : Please choose one V                                                                                                    |
| Permalinks                       | Department : Please choose one v                                                                                                    |
| Privacy                          |                                                                                                    |
| Office Visits Logbook            | Search user status. Prease choose one V                                                                                                    |
|                                  | Search Reset                                                                                                    |
|                                  | This is not WordPress' wp_users table. This table name is wp_dragonvisitzyx987_users.                                                                                                    |
|                                  | Items per Page: Please choose one v Sort By: Please choose one v                                                                                                    |
|                                  |                                                                                                    |
|                                  | Total users: 1                                                                                                    |
| Q callence many                  |                                                                                                    |
| <ul> <li>Conapse menu</li> </ul> | can Report                                                                                                    |
|                                  | can read can create can deactivate to                                                                                                    |
|                                  | First         Last         User         in         can edit in         activate in         in         user           ID         name         name         ID         adminpage         adminpage         adminpage         adminpage         adminpage         adminpage         ID         Role         Department         Status         Email |
|                                  | Fdit         9         admin         1         YES         YES         YES         YES         1         ACTIVE                                                                                                    |
|                                  |                                                                                                    |

8. Re-create stored procedures:

When you have some issues with stored procedures, you can drop them and create them again. See the image below:

| 50   | • 7                                          | 🗭 0. 🕂 New                       |                          |                                        |           |
|------|----------------------------------------------|----------------------------------|--------------------------|----------------------------------------|-----------|
| oard |                                              |                                  |                          |                                        |           |
|      | Office Visits Lo<br>This plugin helps you to | gbook<br>a record and export cor | npany office visitors' v | isit detailis.                         |           |
| =    | Tables 1                                     | Tables 2                         | Tables 3                 | Re-create stored procedures            | Documents |
|      | Attention: The old                           | stored procedures will           | be dropped. Then the     | new stored procedures will be created. |           |
|      | Deces all the stor                           | ed procedures                    |                          |                                        |           |
|      |                                              |                                  |                          |                                        |           |
|      |                                              |                                  |                          |                                        |           |
|      |                                              |                                  |                          |                                        |           |

9. Log table:

You can track big issues from the log table. You can search it, drop the table and create a new one when the log table is too big. It's in tab Tables 3, Log table. See the image blow:

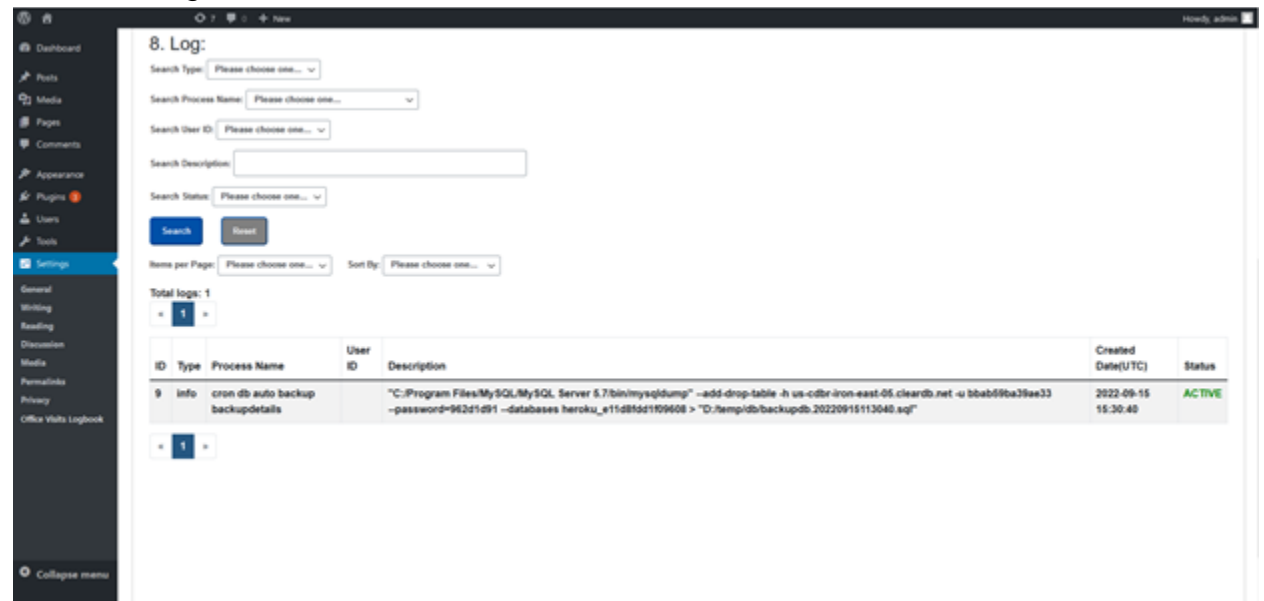

To drop and create a new log table, you need to use MySQL Workbench or other software to access the database and manually drop and create a new log table.

#### Instruction:

After plugin activation, go to the "Settings" menu to find the plugin admin page. By default, when you activate this plugin, it will automatically create a visit landing page for you. For some themes, if it does not automatically create a visit landing page for you, add this plugin root folder templateofficevisitslogbook.php file to your template folder. For example, if you are using theme twentytwenty, then add the template-officevisitslogbook.php file to this folder: wordpress\wp-content\themes\twentytwenty\templates. Then you can create a new page (not a new post) using this template.

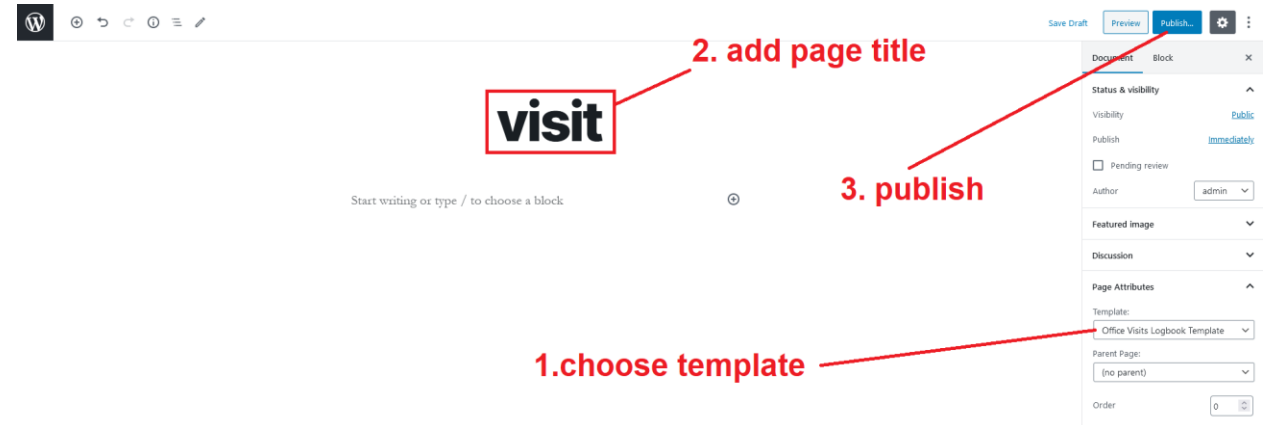

Then this visit landing page is created. You can edit the template file in the admin page:

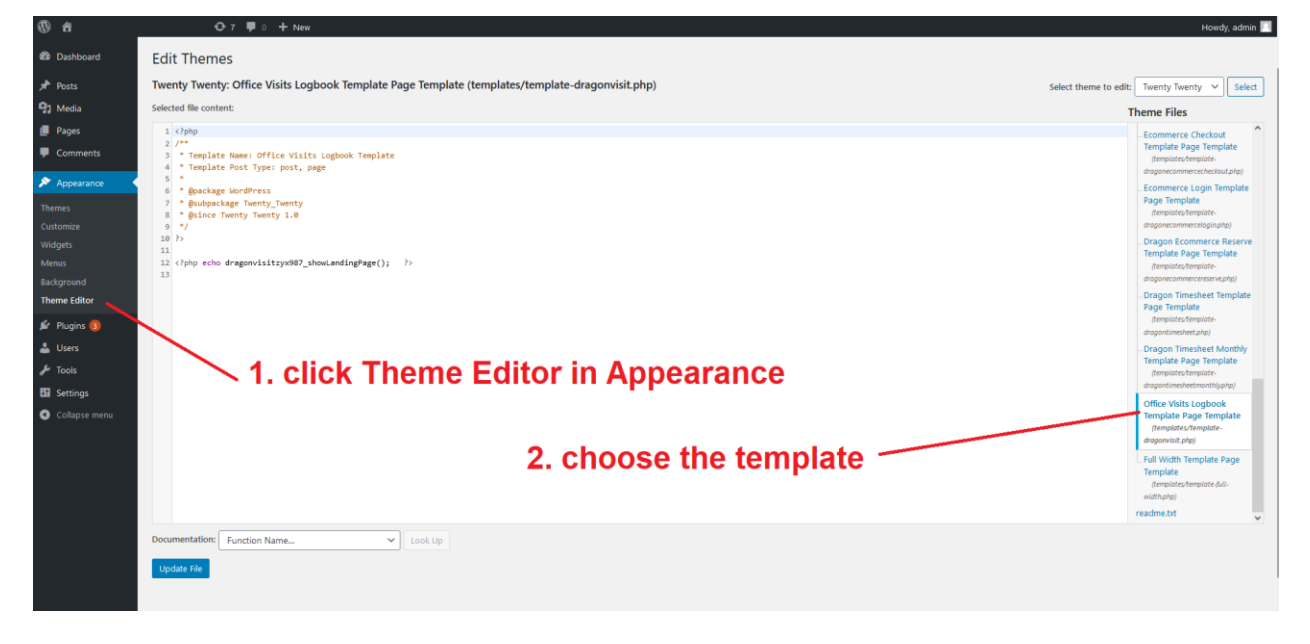

When you use the template method to create a new visit page, do not set the page title to "officevisitslogbook". If you set the page title to "officevisitslogbook", it could conflict with the page automatically created when you activate this plugin.

- 1. Done. Now you can enter some data to test it.
- 2. You can custom set this plugin's style. Our custom css file is at:

/wordpress/wp-content/plugins/officevisitslogbook/css/dragonvisit.css

demo website:

https://mingsitservicesfree.infinityfreeapp.com/officevisitslogbook/

#### admin page:

https://mingsitservicesfree.infinityfreeapp.com/wp-admin/

Log in WordPress admin page using username: admin\_order

password:

m8YI\*KWKq4nEa5JUDk

Then, go to

https://mingsitservicesfree.infinityfreeapp.com/wp-admin/optionsgeneral.php?page=Office+Visits+Logbook

to set up the admin page.

Then, you can test visits create/edit/delete.

#### **Documentation:**

<u>https://mingsitservicesfree.infinityfreeapp.com</u> log in as admin, then go to setting > Office Visits Logbook, click tab "Documents", "Manual pdf".

https://mingsitservicesfree.infinityfreeapp.com/wp-content/plugins/office-visitslogbook/documentation\_officevisitslogbook.pdf

# Platform and Database:

You can run it on any platform: Windows, Mac, Linux.

Database is MySQL. It's free.

PHP version: PHP 5 >= 5.5.0

Attention: PHP version and WordPress version may have compatibility issues. For example, WordPress 5.4 may not match PHP 8. Check this website for details: https://make.wordpress.org/core/handbook/references/php-compatibility-andwordpress-versions/

1. PHP has support for the mysqli extension (to be used for prepared statement)

2. Must use HTTPS, not http. If website use HTTP, tell the website admin - cannot use this plugin.

3. Since PHP 5.4 there are constants which can be used by json\_encode() to format the json response how you want. To remove backslashes use: JSON\_UNESCAPED\_SLASHES. Like so: json\_encode(\$response, JSON\_UNESCAPED\_SLASHES);

The visitor management system market is increasing fast. According to this website https://www.globenewswire.com/news-release/2023/06/27/2695465/0/en/Global-Visitor-Management-System-Market-Size-To-Grow-USD-2-7-Billion-By-2032-CAGR-of-18-4.html, Spherical Insights & Consulting published a report saying the global visitor management system market size was valued at USD 1.5 billion in 2022 and the worldwide visitor management system market size is expected to reach USD 2.7 billion by 2032.